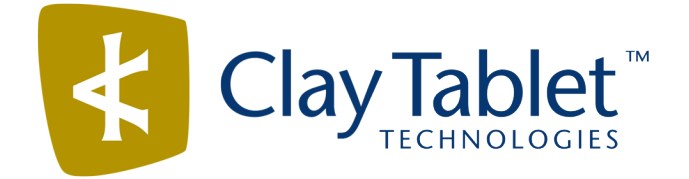

# Clay Tablet Translation Connector for Adobe Experience Manager

Version 2.0.5.7

## **Release Notes**

June 18, 2014

#### **Overview**

Welcome to the Clay Tablet Translation Connector for Adobe Experience Manager ("Connector"). The Connector enables you to automate sending and retrieving content from your Adobe Experience Manager CMS, which dramatically reduces the effort required to create, maintain, and publish Web content in multiple languages.

### How to Contact Clay Tablet Support

Email @: support@clay-tablet.com

Telephone: +1-416-363-0888 option "3"

### **System Requirements**

The Clay Tablet Translation Connector for Adobe Experience Manager ("AEM") must be installed on the AEM Author server. The Clay Tablet Translation Connector for AEM supports AEM versions 5.6.1 and higher.

The Clay Tablet Translation Connector for AEM has no additional hardware or software requirements beyond those of AEM. For detailed requirements, refer to the appropriate version of the *Adobe Experience Manager Technical Requirements*.

## What's New?

On the **Team Profiles** page, both AEM users and AEM groups can now be added to a team profile. Previously, only AEM users could be added to a team profile.

| Issue ID | Description                                                                                                    |
|----------|----------------------------------------------------------------------------------------------------|
| AEM-6    | After updating translated content and refreshing the page, the <b>Update Remote TM</b> option<br>(formerly called the <b>CTC Update TM</b> option) in the <b>Page</b> tab of <b>Sidekick</b> is now available.<br>Previously, after updating translated content and refreshing the page, this option was<br>unavailable.              |
| AEM-11   | In the <b>Add New Profile</b> dialog box, which opens from the <b>Team Profiles</b> page, the <b>Member</b> label is now spelled correctly. Previously, this label was spelled incorrectly.                                                                                                    |
| AEM-15   | The CTC Update TM option in the Page tab of Sidekick was renamed to Update Remote TM.                                                                                                    |
| AEM-19   | In the <b>Bulk Translation</b> wizard, the page navigation buttons at the bottom of each page are<br>now in the following order: <b>Cancel, Back</b> , and <b>Next</b> . Previously, these buttons were in the<br>following order: <b>Back, Next</b> , and <b>Cancel</b> .                                                            |
| AEM-26   | In the <b>Translation Log</b> page, clicking <b>Download selected log files</b> (formerly called <b>Download</b><br><b>checked log files</b> ), when no log files are selected, now displays a warning message without a<br>spelling mistake. Previously, this warning message had a spelling mistake.                                |
| AEM-27   | In the <b>CQ Server URL</b> section of the <b>Configuration</b> page, the embedded help text is now correct. Previously, this embedded text help was unclear and had grammatical errors.                                                                                                    |
| AEM-29   | In the <b>Translation Platform</b> section of the <b>Configuration</b> page, the formatting around the <b>Public Platform</b> sub-section is now consistent. The box around this sub-section no longer overlaps the box around the <b>Translation Platform</b> section.                                                               |
| AEM-30   | When using the Google Chrome browser, the <b>Team Profiles</b> menu item is now displayed properly under the <b>Admin Tools</b> menu in the Clay Tablet Connector rail. Previously, when using Google Chrome with AEM, the <b>Team Profiles</b> menu item was not displayed in the proper position under the <b>Admin Tools</b> menu. |

### **Issues Fixed in This Release**

| Issue ID | Description                                                                                                    |
|----------|----------------------------------------------------------------------------------------------------|
| AEM-31   | Clicking <b>Test</b> in the <b>Translation Platform</b> section of the <b>Configuration</b> page when there is no data in this section, now displays the correct error message. Previously, clicking <b>Test</b> when there was no data in that section displayed HTML code.                                                                                                |
| AEM-32   | When using the Google Chrome browser, the <b>Component Mapping</b> menu item is now displayed in a single line under the <b>Admin Tools</b> menu in the Clay Tablet Connector rail. Previously, when using Google Chrome with AEM, the <b>Component Mapping</b> menu item was split into two lines under the <b>Admin Tools</b> menu.                                       |
| AEM-34   | Clicking <b>Test</b> in the <b>Email Notification</b> section of the <b>Configuration</b> page when the <b>[SMTP Auth] User</b> or the <b>[SMTP Auth] Password</b> fields are blank now displays appropriate error messages. Previously, clicking <b>Test</b> in this section when these fields were blank displayed inaccurate error messages.                             |
| AEM-35   | Clicking <b>Test</b> in the <b>Folder and Permission</b> section of the <b>Configuration</b> page when the fields<br>in this section are blank now displays appropriate error messages. Previously, clicking <b>Test</b> in<br>this section when these fields were blank displayed inaccurate error messages.                                                               |
| AEM-36   | The error messages that open after clicking <b>Test</b> in the <b>Email Notification</b> section of the <b>Configuration</b> page when the <b>[SMTP Auth] User</b> or the <b>[SMTP Auth] Password</b> fields are blank now have correct capitalization. Previously, these error messages had incorrect capitalization.                                                      |
| AEM-37   | The formatting of error messages originating from the JDBC SQL Connection section of the Configuration page is now correct. Previously, error messages displayed for this section contained additional brackets.                                                                                                    |
| AEM-38   | In the <b>Folder and Permission</b> section of the <b>Configuration</b> page, the formatting around the <b>Test</b> button for the <b>Data Folder</b> field is now displayed in a consistent position in the following browsers: Microsoft Internet Explorer, Mozilla Firefox, and Google Chrome. Previously, this button was in different positions in different browsers. |
| AEM-39   | Improved wording in error messages originating from the JDBC SQL Connection section of the Configuration page.                                                                                                    |
| AEM-40   | In the Language Mapping page, in the CTC Language dropdown list, Chinese_Hong_Kong is now displayed correctly. Previously, this language was displayed as Chinese_HongKong.                                                                                                    |

| Issue ID | Description                                                                                                    |
|----------|----------------------------------------------------------------------------------------------------|
| AEM-41   | In the Language Mapping page, in the CTC Language dropdown list, English_Hong_Kong is now displayed correctly. Previously, this language was displayed as English_HongKong.                                                                |
| AEM-42   | In the Language Mapping page, in the CTC Language dropdown list, Panjabi is now displayed once, and Punjabi_Pakistan is now displayed. Previously, both these languages were displayed as Panjabi, which was displayed in this list twice. |
| AEM-43   | In the Language Mapping page, in the CTC Language dropdown list, Arabic_Middle_East is now displayed correctly. Previously, this language was displayed as Arabic_MiddleEast.                                                              |
| AEM-44   | In the Language Mapping page, in the CTC Language dropdown list, Dhivehi is now displayed correctly. Previously, this language was displayed as Divehi.                                                                                    |
| AEM-45   | In the Language Mapping page, in the CTC Language dropdown list, Macedonian_FYROM is now displayed correctly. Previously, this language was displayed as FYO_Macedonian.                                                                   |
| AEM-46   | In the Language Mapping page, in the CTC Language dropdown list, Pashto is now displayed correctly. Previously, this language was displayed as Pushto.                                                                                     |
| AEM-47   | In the Language Mapping page, in the CTC Language dropdown list, Rhaeto_Romance is now displayed correctly. Previously, this language was displayed as Raeto_Romance.                                                                      |
| AEM-48   | In the Language Mapping page, in the CTC Language dropdown list, Sinhala_Sri_Lanka is now displayed correctly. Previously, this language was displayed as Sinhalese (Sri Lanka).                                                           |
| AEM-49   | In the Language Mapping page, in the CTC Language dropdown list, Spanish_Latin_<br>America is now displayed correctly. Previously, this language was displayed as Spanish_<br>LatinAmerica.                                                |
| AEM-50   | In the Language Mapping page, in the CTC Language dropdown list, Uyghur is now displayed correctly. Previously, this language was displayed as Uighur.                                                                                     |
| AEM-51   | In the Language Mapping page, in the CTC Language dropdown list, Uzbek_Cyrillic is now displayed correctly. Previously, this language was displayed as uz_Cryrl.                                                                           |

| Issue ID | Description                                                                                                    |
|----------|----------------------------------------------------------------------------------------------------|
| AEM-53   | In the Language Mapping page, in the CTC Language dropdown list, Sorbian is now displayed correctly. Previously, this language was displayed as wen-DE.                                                                                                    |
| AEM-54   | In the <b>Language Mapping</b> page, clicking the <b>Del</b> button to remove the first row from the list,<br>and then clicking <b>Add</b> to add a new row to the list, now displays all expected fields in the new<br>row. Previously, after removing the first row from the list, and then adding a new row to the<br>list, the new row was missing fields in the <b>Type, CTC Language</b> , and the <b>Sort #</b> columns. |
| AEM-55   | In the <b>Language Mapping</b> page, the <b>Del</b> button is now displayed after adding a new language.<br>Previously, this button was not displayed.                                                                                                    |
| AEM-56   | In the <b>Language Mapping</b> page, the minus icon beside the <b>Del</b> button and the plus icons beside the <b>Add</b> buttons are now properly aligned. Previously, the tops of the icons were aligned with the tops of the buttons.                                                                                                    |
| AEM-58   | In the <b>Language Mapping</b> page, when deleting a language, the confirmation box no longer displays brackets around the language code to delete. Previously, when deleting a language, the confirmation box displayed brackets around the language code to delete.                                                                                                    |
| AEM-59   | In the <b>Component Mapping</b> page, the <b>Export</b> button is now located below the <b>Configured</b><br><b>Fields for Translation</b> input box on the left side. Previously, the <b>Export</b> button was above the<br><b>Configured Fields for Translation</b> input box, at the top of the page, which was inconsistent<br>with the placement of this button on other pages.                                            |
| AEM-60   | In the <b>Component Mapping</b> page, the <b>Delete</b> button is now the same size as the other buttons on the page. Previously, the <b>Delete</b> button was much bigger than the other buttons on the page.                                                                                                    |
| AEM-61   | In the <b>Language Mapping</b> page, the <b>Del</b> button now functions correctly. Previously, clicking the <b>Del</b> button sometimes removed the language in the row above the button, instead of removing the language in the same row as the button.                                                                                                    |
| AEM-63   | In the <b>Collect Fields for Translation from Path</b> section of the <b>Component Mapping</b> page, the embedded help text was reworded. Previously, this embedded text help was unclear.                                                                                                    |
| AEM-64   | In the <b>Component Mapping</b> page, the embedded help text for the <b>Configured Fields for</b><br><b>Translation</b> and the <b>Collected Possible Property Fields for Translation</b> sections is now<br>correct. Previously, the embedded text help was unclear.                                                                                                    |

| Issue ID | Description                                                                                                    |
|----------|----------------------------------------------------------------------------------------------------|
| AEM-66   | In the <i>Clay Tablet Translation Connector for Adobe Experience Manager Installation and Configuration Guide</i> (March 11, 2014 version and later), in section 5.5, "Configuring Translation Providers and Account License Keys," the explanation of the <b>Add, Cancel, Update</b> , <b>Delete</b> , and <b>Close</b> buttons in the <b>LSP &amp; Keys</b> page is complete and correct. In the Feb. 7, 2014 version of this guide, the explanation of the buttons in this section was incomplete. |
| AEM-67   | In the <b>LSP &amp; Keys</b> page, the plus icon beside the <b>Add</b> button in the <b>LSP and Related Keys</b> section is now properly aligned. Previously, the top of the icon was aligned with the top of the button.                                                                                                    |
| AEM-68   | The error message boxes displayed in the <b>Admin Tools</b> pages after clicking the <b>Test</b> buttons, when data is missing, are now a standard size with uniform behavior. Previously, these error message boxes were different sizes, and some closed automatically while others required clicking <b>OK</b> to close.                                                                                                    |
| AEM-70   | In the <b>Component Mapping</b> page, the section headings are now all the same size and color.<br>Previously, the section headings were different sizes and colors.                                                                                                    |
| AEM-75   | In the <b>Translation Log</b> page, the <b>Download checked log files</b> button was renamed to <b>Download selected log files</b> .                                                                                                    |
| AEM-76   | In the <b>Translation Log</b> page, the <b>Select All</b> button is now to the left of the <b>Unselect All</b> button. Previously, the <b>Unselect All</b> button was to the left of the <b>Select All</b> button.                                                                                                    |
| AEM-78   | In the Internal Platform section of the Configuration page, the CTWS Server IP (or Domain Name) field was renamed to CTWS URL IP (or Domain Name).                                                                                                    |
| AEM-86   | A translation job for a single target language is now completed successfully. Previously, when<br>a translation job for a single target language was sent for translation, the job was not<br>completed successfully.                                                                                                    |
| AEM-87   | <ul> <li>In the Translation Queue, the following column headings were reworded, so that they are easier to understand:</li> <li>Created is now Created On.</li> <li>By is now Created By.</li> <li>Leave Unlock is now Leave Unlocked.</li> <li>Submit From is now Submitted From.</li> </ul>                                                                                                    |

| Issue ID | Description                                                                                                    |
|----------|----------------------------------------------------------------------------------------------------|
| AEM-91   | In the <b>TM Updates</b> tab of the <b>TM Update</b> page, some column names were reworded and capitalized.                                                                                                    |
| AEM-92   | In the <b>TM Updates</b> tab of the <b>TM Update</b> page, the <b>Remove Checked</b> button was renamed to <b>Remove Selected</b> .                                                                                                    |
| AEM-93   | In the <b>Pages</b> page of the <b>Bulk Translation</b> wizard, the <b>Re-count</b> button was renamed to <b>Update</b> .                                                                                                    |
| AEM-95   | In the <b>Pages</b> page of the <b>Bulk Translation</b> wizard, clicking the <b>Update</b> button (formerly called the <b>Re-count</b> button) now updates the <b>Total Checked Pages (for translation)</b> field to display the correct number of pages with selected check boxes. Previously, clicking this button removed any pages from the list whose check boxes were not selected. |
| AEM-98   | In the <b>Status</b> tab of the <b>Translation Status</b> page, when the page automatically refreshes, the sort order in the table is maintained. Previously, when this page automatically refreshed, the sort order in the table was not maintained.                                                                                                    |
| AEM-108  | The <b>Bulk Translation</b> wizard and <b>Sidekick</b> now have the correct amount of space at the top of the pages. Previously, there was too much space at the top of these pages.                                                                                                    |
| AEM-109  | The buttons for configuration testing in the <b>Admin Tools</b> pages are now all called <b>Test</b> .<br>Previously, some of these buttons were called <b>Test</b> , while others were called <b>Testing</b> .                                                                                                    |
| AEM-116  | The <b>Translation Queue</b> no longer requires the user to click the <b>Refresh</b> button when applying<br>a type or target filter to the list of displayed pages. Previously, after selecting a type or target<br>from the corresponding dropdown lists, the user had to click the <b>Refresh</b> button to apply<br>these filters.                                                    |
| AEM-132  | In the <b>Team Profiles</b> page, the vertical spacing and button alignment is now correct.<br>Previously, there was extra and inconsistent vertical spacing, and the buttons at the top of the<br>page were too far to the right.                                                                                                    |
| AEM-148  | The Connector options are now displayed in Sidekick. Previously, the Connector options were not displayed in Sidekick for any Connector installation on AEM 6.0, or for a clean installation of the Connector on AEM 5.6.1.                                                                                                    |